## 현대사 아카이브 자료 관리

|                                           | 현대         | 사 아카이브 지  | 료 관리      |     |       |                                                                                                    |                 |           |       |              |                  |            |
|-------------------------------------------|------------|-----------|-----------|-----|-------|----------------------------------------------------------------------------------------------------|-----------------|-----------|-------|--------------|------------------|------------|
|                                           | ę          | 경칭        | 제목을 입력해 주 | ગાલ |       |                                                                                                    |                 |           |       |              |                  |            |
|                                           | ł          | 분류        | 선택        |     | ¥     |                                                                                                    |                 |           |       |              |                  |            |
|                                           | 4          | 4대 주제     | 선택        |     | •     |                                                                                                    | 자료번호            |           | 사용    | <b>여부</b> 선택 | •                |            |
|                                           |            |           |           |     |       |                                                                                                    |                 |           |       |              |                  | 조회         |
|                                           | 총          | 1,000건    |           |     |       |                                                                                                    |                 |           |       |              |                  | 추가 삭제      |
| 1. 대표 이미지 추가           2. 검색 필터 – 시대 삭제 8 | k 분·       | 류 추가      |           | 81  | 자료번호  |                                                                                                    | 명칭              | 분류        | 조회수   | 사용 여부        | 사건 일자            | 등록일자       |
| 분류 첫 번째 항목으로 1<br>3. 자료 리스트 - 분류 항목       | 검색<br>¦ 추기 | 및 조회<br>가 | 가능        | 리다  | 2382  |                                                                                                    | 일본에 항책을 촉구하는 삐라 | 교통/통신     | 1,100 | 사용           | 1945.03.         | 2025-04-01 |
|                                           |            |           | 9 구분명입    | 리다  | 00-00 |                                                                                                    | 자료 이름입니다        | 군사        | 100   | 미사용          | 1945.03~1945.05. | 2025-04-01 |
|                                           |            |           | 8 구분명입    | 입니다 | 00-00 |                                                                                                    | 자료 이름입니다        | 분류 첫 번째 값 | 100   | 미사용          | 1945.            | 2025-04-01 |
|                                           |            |           | 7 구분명입    | 입니다 | 00-00 |                                                                                                    | 자료 이름입니다        | 분류 첫 번째 값 | 100   | 미사용          | 1945.            | 2025-04-01 |
|                                           |            |           | 6 구분명입    | 입니다 | 00-00 |                                                                                                    | 자료 이름입니다        | 분류 첫 번째 값 | 100   | 미사용          | 1945.            | 2025-04-01 |
|                                           |            |           | 5 구분명입    | 입니다 | 00-00 |                                                                                                    | 자료 이름입니다        | 분류 첫 번째 값 | 100   | 미사용          | 1945.            | 2025-04-01 |
|                                           |            |           | 4 구분명입    | 입니다 | 00-00 |                                                                                                    | 자료 이름입니다        | 분류 첫 번째 값 | 100   | 미사용          | 1945.            | 2025-04-01 |
|                                           |            |           | 3 구분명입    | 리다  | 00-00 | $\left\{ \begin{array}{c} \mathbf{A}_{i, \pm} \\ \mathbf{A}_{i, \pm} \\ \mathbf{A}_{i, \pm} \\ \mathbf{A}_{i, \pm} \\ \mathbf{A}_{i, \pm} \end{array} \right\}$ | 자료 이름입니다        | 분류 첫 번째 값 | 100   | 미사용          | 1945.            | 2025-04-01 |
|                                           |            |           | 2 구분명입    | 니다  | 00-00 |                                                                                                    | 자료 이름입니다        | 분류 첫 번째 값 | 100   | 미사용          | 1945.            | 2025-04-01 |
|                                           |            |           | 1 구분명입    | 니다  | 00-00 |                                                                                                    | 자료 이름입니다        | 분류 첫 번째 값 | 100   | 미사용          | 1945.            | 2025-04-01 |
|                                           |            |           |           |     |       |                                                                                                    |                 |           |       |              |                  |            |

#### << 1 2 3 4 5 6 7 9 10 > >>

|                                                      | 현대사 아카이브 자료 - | 편리 > 추가                                                          |
|------------------------------------------------------|---------------|------------------------------------------------------------------|
|                                                      | *구분           | [선택 ¥                                                            |
|                                                      | *명칭           | 지료 양칭용 입력해 주세요.                                                  |
|                                                      | 다른 명칭         | 지료 명칭을 입력해 주세요.                                                  |
|                                                      | 분류            | 신력         ▼         신력         ▼         신력         ▼           |
|                                                      | *4대 주제        | 선택 ¥                                                             |
|                                                      | *중주제          | 신데 <b>v</b>                                                      |
|                                                      | 키워드           | 키워드를 일하해 주세요.                                                    |
|                                                      | 시기            | - ~ 추가 카웨드는 철표니로 구성, 데어드가 가능하나 같은 카웨드일 시 동일하게 함액<br>ex) 1945.03. |
|                                                      | 국적/시대         | सिल 🔻                                                            |
|                                                      | 자료 번호         |                                                                  |
|                                                      | 자료 크기         | ex) 가료:13, 세료: 18, 두팩: 1, 지름: 6, 높이: 2                           |
|                                                      | 대표 이미지        |                                                                  |
|                                                      | *자료 업로드       | 34         +         -                                           |
|                                                      |               | *이미지, 동영상, URL                                                   |
| 드롭다운 목록 후술                                           | *자료 정보        | <u> </u>                                                         |
|                                                      |               |                                                                  |
| 시기 – 텍스트박스로 변경                                       |               |                                                                  |
| *여러 개 입력해야 하는 항목의 경우,<br>필수 항목이 아니면 일부 항목만 입력하더라도 저장 | 가능            |                                                                  |
| Ex) 시기에서 년과 월만 입력, 분류 드롭다운을 세 칸                      | 까지만 입         |                                                                  |
| 수정 화면은 변경사항 없음                                       |               |                                                                  |
|                                                      |               |                                                                  |
|                                                      | 관련 정보         | H B I +   - +   = = = Ø = = = B B Ø Ø   Ø CB                     |
|                                                      |               |                                                                  |
|                                                      |               |                                                                  |
|                                                      |               |                                                                  |
|                                                      |               |                                                                  |
|                                                      | ~ 작광          | • YIS UNVS                                                       |
|                                                      |               | 13                                                               |
|                                                      |               |                                                                  |

### 구분

## 국적/시대

#### 재질 <sub>금속</sub> 나무 동영상

사직 사진/필름

음원

종이

| 2019년 3차   |
|------------|
| 2019년 4차   |
| 2020년 1차   |
| 020년 3차 구입 |
| 2021년 2차   |
| 2021년 3차   |
| 022년 4차 수증 |
| 2023년 1차   |
| 2023년 2차   |
| 2023년 3차   |
| 2024년 1차   |
| 024년 1차 경매 |
| 2024년 4차   |
| 2025년 1차   |
| 025년 1차 경매 |
| 구입         |
| 부흥 창간호     |
| 수증         |
| 아고         |
| 한박         |

22879

2019년 1차

2019년 2차

| lucpui                               | 2denth                                                   | 3denth                                                                                              | /denth                                                                                                    |
|--------------------------------------|----------------------------------------------------------|----------------------------------------------------------------------------------------------------|----------------------------------------------------------------------------------------------------|
|                                      | zdeptii                                                  |                                                                                                    | Huepin                                                                                                    |
|                                      | 교통/관광안내                                                  | 기다                                                                                                  |                                                                                                    |
| 교토/토시                                | -0,202 1                                                 | 여행안내색사                                                                                              |                                                                                                    |
| 10/0L                                | 교통운송                                                     | 승차권                                                                                                 | 버스                                                                                                    |
|                                      | 통신                                                       | 우편                                                                                                  | 연서                                                                                                    |
|                                      |                                                          | 하다고                                                                                                 | 비미기                                                                                                    |
|                                      | 기시                                                       | 연내기                                                                                                 | 누내기                                                                                                    |
|                                      |                                                          | 기타                                                                                                  |                                                                                                    |
|                                      |                                                          | 스처                                                                                                  |                                                                                                    |
| 군사                                   | 문서/서적                                                    |                                                                                                    |                                                                                                    |
|                                      |                                                          | 일시                                                                                                  |                                                                                                    |
|                                      |                                                          | 증서/증명서류                                                                                             |                                                                                                    |
|                                      | 표시/제시                                                    | 표시자                                                                                                 | 배지                                                                                                    |
|                                      | エ コ/ パー コ                                                | 고 그 다                                                                                               | -117.1                                                                                                    |
|                                      |                                                          | 71 <b>-</b> r                                                                                       |                                                                                                    |
|                                      |                                                          | 문집류                                                                                                 | 문집류                                                                                                    |
|                                      |                                                          | 무한                                                                                                  | 수픽                                                                                                    |
|                                      | 문헌                                                       | <b>E</b> 7                                                                                          | 1 =                                                                                                    |
| 문화예술                                 |                                                          |                                                                                                    | ~                                                                                                    |
| 는 의 개 은                              |                                                          |                                                                                                    | 일기/기행                                                                                                    |
|                                      |                                                          | 사서                                                                                                  | 기타                                                                                                    |
|                                      | 0 OF                                                     |                                                                                                    |                                                                                                    |
|                                      | = - ·                                                    | 기타                                                                                                  |                                                                                                    |
|                                      | 행사                                                       | 옹보                                                                                                  | 안내색사                                                                                                    |
|                                      |                                                          | 사진기록                                                                                                | 사진                                                                                                    |
|                                      | 기독물                                                      | 1211                                                                                                | 사지처                                                                                                    |
| 미디어                                  |                                                          |                                                                                                    | 시간법                                                                                                    |
|                                      | 신문/반속                                                    | 신문                                                                                                  |                                                                                                    |
|                                      | 22/00                                                    | 잡지                                                                                                  |                                                                                                    |
|                                      |                                                          | 고 과 요 드 서                                                                                           | 주하고 고과서                                                                                                    |
|                                      |                                                          | 파파중포지                                                                                               | 이 귀표 표패시                                                                                                    |
|                                      |                                                          |                                                                                                    | 시노서                                                                                                    |
|                                      |                                                          |                                                                                                    | 초등학교 교과서                                                                                                    |
|                                      |                                                          |                                                                                                    | 하수고재                                                                                                    |
|                                      |                                                          |                                                                                                    | 익급뽀세                                                                                                    |
|                                      |                                                          | 교구                                                                                                  | 제육용교구                                                                                                    |
|                                      | 교육                                                       | 기타교재                                                                                                | 기타                                                                                                    |
|                                      |                                                          | 1 1 - 4                                                                                             | 이하                                                                                                    |
|                                      |                                                          |                                                                                                    | 이릭                                                                                                    |
|                                      |                                                          | 약사사료                                                                                                | 기타                                                                                                    |
|                                      |                                                          |                                                                                                    | 상장                                                                                                    |
|                                      |                                                          |                                                                                                    | 성저표                                                                                                    |
|                                      |                                                          |                                                                                                    | 074                                                                                                    |
|                                      |                                                          |                                                                                                    | 등 지                                                                                                    |
|                                      | 기념                                                       | 기장                                                                                                  | 메달                                                                                                    |
|                                      |                                                          | 난인주면                                                                                                | 고지서                                                                                                    |
|                                      |                                                          | 8800                                                                                                | 이지/주지                                                                                                    |
| 사회생확                                 |                                                          |                                                                                                    | 인시/공시                                                                                                    |
| 1402                                 |                                                          | 문서                                                                                                  | 관(공)문서                                                                                                    |
|                                      |                                                          |                                                                                                    | 기타                                                                                                    |
|                                      |                                                          |                                                                                                    |                                                                                                    |
|                                      |                                                          | 비려 (해지하기                                                                                            | ~ 신신시                                                                                                    |
|                                      |                                                          | 법뎡/얭징편담                                                                                             | 규정집                                                                                                    |
|                                      |                                                          |                                                                                                    | 법령집                                                                                                    |
|                                      |                                                          | 서 기 / 저 채                                                                                           |                                                                                                    |
|                                      |                                                          | 신기/장색                                                                                               | 기타                                                                                                    |
|                                      | 사외세노                                                     | 신거/성색                                                                                               | 기타                                                                                                    |
|                                      | 사외세노                                                     | 신기/성색                                                                                               | 기타<br>정치선전물                                                                                                    |
|                                      | 사외세노                                                     | 신기/성색                                                                                               | 기타<br>정치선전물<br>포스터                                                                                                    |
|                                      | 사외세노                                                     | 신기/정색<br>신분증명                                                                                       | 기타<br>정치선전물<br>포스터<br>기타                                                                                                    |
|                                      | 사외세노                                                     | 신분증명                                                                                                | 기타<br>정치선전물<br>포스터<br>기타<br>회원증                                                                                                    |
|                                      | 사외세노                                                     | 신기/영색<br>신분증명                                                                                       | 기타<br>정치선전물<br>포스터<br>기타<br>회원증                                                                                                    |
|                                      | 사외세노                                                     | 신분증명                                                                                                | 기타<br>정치선전물<br>포스터<br>기타<br>회원증<br>기타                                                                                                    |
|                                      | 사외세노                                                     | 신가/공작<br>신분증명<br>신표<br>자격증명                                                                         | 기타<br>정치선전물<br>포스터<br>기타<br>회원증<br>기타<br>면허증                                                                                                    |
|                                      | 사외세노                                                     | 신가/공작<br>신분증명<br>신표<br>자격증명<br>전거/정책                                                                | 기타<br>정치선전물<br>포스터<br>기타<br>회원증<br>기타<br>면허증<br>정치선전물                                                                                             |
|                                      | 사외세노                                                     | 신가/정액<br>신분증명<br>신표<br>자격증명<br>전가/정책                                                                | 기타<br>정치선전물<br>포스터<br>기타<br>회원증<br>기타<br>면허증<br>정치선전물<br>이려서                                                                                      |
|                                      | 사외세노                                                     | 신가/정적<br>신분증명<br>신표<br>자격증명<br>전거/정책<br>행정성식                                                        | 기타<br>정치선전물<br>포스터<br>기타<br>회원증<br>기타<br>면허증<br>정치선전물<br>이력서                                                                                      |
|                                      | 사외세노<br>관련도서                                             | 신가/장직<br>신분증명<br>신표<br>자격증명<br>전거/정책<br>행정서식<br>농업                                                  | 기타<br>정치선전물<br>포스터<br>기타<br>회원증<br>기타<br>면허증<br>정치선전물<br>이력서<br>농정문서                                                                              |
|                                      | 사외세노<br>관련도서                                             | 신가/정액<br>신분증명<br>신표<br>자격증명<br>전거/정책<br>행정서식<br>농업<br>금융거래                                          | 기타<br>정치선전물<br>포스터<br>기타<br>회원증<br>기타<br>면허증<br>정치선전물<br>이력서<br>농정문서<br>급여명세표                                                                     |
|                                      | 사외세노<br>관련도서                                             | 신가/정적<br>신분증명<br>자격증명<br>전가/정책<br>행정서식<br>농업<br>금융거래                                                | 기타<br>정치선전물<br>포스터<br>기타<br>회원증<br>기타<br>면허증<br>정치선전물<br>이력서<br>농정문서<br>급여명세표<br>기타                                                               |
|                                      | 사외세노<br>관련도서                                             | 신거/영역<br>신표<br>자격증명<br>전거/정책<br>행정서식<br>농업<br>금융거래                                                  | 기타<br>정치선전물<br>포스터<br>기타<br>회원증<br>기타<br>면허증<br>정치선전물<br>이력서<br>농정문서<br>급여명세표<br>기타<br>니하드니                                                       |
|                                      | 사외세노<br>관련도서                                             | 신가/정액<br>신분증명<br>자격증명<br>전거/정책<br>행정서식<br>농업<br>금융거래                                                | 기타<br>정치선전물<br>포스터<br>기타<br>회원증<br>기타<br>면허증<br>정치선전물<br>이력서<br>농정문서<br>급여명세<br>고아명시<br>고타<br>기타<br>보험증서                                          |
| VTOI VIRIOI                          | 관련도서                                                     | 신가/성적<br>신표<br>자격증명<br>전거/정책<br>행정서식<br>농업<br>금융거래                                                  | 기타<br>정치선전물<br>포스터<br>기타<br>회원증<br>기타<br>면허증<br>정치선전물<br>이력서<br>농정문서<br>급여명세표<br>기타<br>보험증서<br>예금증서                                               |
| 산업/생업                                | 관련도서<br>상업                                               | 신가/성적<br>신분증명<br>지격증명<br>전거/정책<br>행정서식<br>농업<br>금융거래                                                | 기타<br>정치선전물<br>포스터<br>기타<br>회원증<br>기타<br>면허증<br>정치선전물<br>이력서<br>농정문서<br>급여명세표<br>기타<br>보험증서<br>예금증서<br>통좌                                         |
| 산업/생업                                | 관련도서<br>상업                                               | 신가/성색<br>신분증명<br>신표<br>자격증명<br>전가/정책<br>행정서식<br>농업<br>금융거래                                          | 기타<br>정치선전물<br>포스터<br>기타<br>회원증<br>기타<br>면허증<br>정치선전물<br>이력서<br>농정문서<br>급여명세표<br>기타<br>보험증서<br>예금증서<br>통장<br>제래 너                                 |
| 산업/생업                                | 사외세노<br>관련도서<br>상업                                       | 신가/정액<br>신표<br>자격증명<br>전거/정책<br>행정서식<br>농업<br>금융거래                                                  | 기타<br>정치선전물<br>포스터<br>기타<br>회원증<br>기타<br>면허증<br>정치선전물<br>이력서<br>농정문서<br>급여명세표<br>기타<br>보험증서<br>예금증서<br>통장<br>거래문서                                 |
| 산업/생업                                | 사외세노<br>관련도서<br>상업                                       | 신가/정택<br>신분증명<br>신표<br>자격증명<br>전가/정책<br>행정서식<br>농업<br>금융거래                                          | 기타<br>정치선전물<br>포스터<br>기타<br>회원증<br>기타<br>면허증<br>정치선전물<br>이력서<br>농정문서<br>급여명세표<br>기타<br>보험증서<br>예금증서<br>통장<br>거래문서<br>영수증                          |
| 산업/생업                                | 관련도서<br>상업                                               | 신가/영액<br>신표<br>자격증명<br>전가/정책<br>행정서식<br>농업<br>금융거래<br>상거래<br>화폐                                     | 기타<br>정치선전물<br>포스터<br>기타<br>회원증<br>기타<br>면허증<br>정치선전물<br>이력서<br>농정문서<br>급여명세표<br>기타<br>보험증서<br>예금증서<br>영국증<br>어음<br>어유                            |
| 산업/생업                                | 사외세노<br>관련도서<br>상업                                       | 신가/정액<br>신분증명<br>자격증명<br>전거/정책<br>행정서식<br>농업<br>금융거래<br>상거래<br>화폐                                   | 기타<br>정치선전물<br>포스터<br>기타<br>회원증<br>기타<br>면허증<br>정치선전물<br>이력서<br>농정문서<br>급여명세표<br>기타<br>보험증서<br>예금증서<br>통장<br>거래문서<br>영수증<br>어음<br>지펜              |
| 산업/생업                                | 관련도서<br>상업                                               | 신가/성색<br>신분증명<br>신표<br>자격증명<br>전가/정책<br>행정서식<br>동업<br>금융거래<br>상거래<br>화폐                             | 기타<br>정치선전물<br>포스터<br>기타<br>회원증<br>기타<br>면허증<br>정치선전물<br>이력서<br>농정문서<br>급여명세표<br>기타<br>보험증서<br>예름증서<br>영수증<br>어음<br>지폐                            |
| 산업/생업<br>식                           | 사외세노<br>관련도서<br>상업<br>음식기                                | 신가/정액<br>신분증명<br>지역증명<br>전거/정책<br>행정서식<br>농업<br>금융거래<br>상거래<br>화폐<br>저장운반                           | 기타<br>정치선전물<br>포스터<br>기타<br>회원증<br>기타<br>면허증<br>정치선전물<br>이력서<br>급여명세표<br>기타<br>보험증서<br>예금증서<br>등장<br>거래문서<br>영수증<br>어음<br>지패<br>기타                |
| 산업/생업<br>식<br>의                      | 사외세노<br>관련도서<br>상업<br>음식기<br>장신구                         | 신가/성색<br>신표<br>자격증명<br>전가/정책<br>행정서식<br>농업<br>금융거래<br>상거래<br>화폐<br>저장운반<br>의복장식                     | 기타<br>정치선전물<br>포스터<br>기타<br>회원증<br>기타<br>면허증<br>정치선전물<br>이력서<br>농정문서<br>급여명세표<br>기타<br>보험증서<br>예금증서<br>명수증<br>어음<br>지폐<br>기타<br>배지                |
| 산업/생업<br>식<br>이<br>정치해정              | 사외세노<br>관련도서<br>상업<br>음식기<br>장신구<br>행정                   | 신가/정액<br>신분증명<br>신표<br>자격증명<br>전거/정책<br>행정서식<br>농업<br>금융거래<br>상거래<br>화폐<br>저장운반<br>의복장식<br>무서       | 기타<br>정치선전물<br>포스터<br>기타<br>회원증<br>기타<br>면허증증<br>정치선전물<br>이력서<br>농정문세<br>급어명세<br>고이탁<br>보험증서<br>예금증서<br>등장<br>거래문서<br>영수증<br>어음<br>지폐<br>기타<br>배지 |
| 산업/생업<br>식<br>의<br>정치행정<br>중 그나아     | 사외세노<br>관련도서<br>상업<br>음식기<br>장신구<br>행정                   | 신가/성색<br>신분증명<br>신표<br>자격증명<br>전가/정책<br>행정서식<br>농업<br>금융거래<br>상거래<br>화폐<br>저장운반<br>의복장식<br>문서       | 기타<br>정치선전물<br>포스터<br>기타<br>회원증<br>기타<br>면허증<br>정치선전물<br>이력서<br>농정문서<br>급여명세표<br>기타<br>보험증서<br>예금증서<br>통장문서<br>영수증<br>어음<br>지폐<br>기타<br>배지        |
| 산업/생업<br>식<br>의<br>정치행정<br>종교신앙      | 사외세노<br>관련도서<br>상업<br>음식기<br>장신구<br>행정<br>기타             | 신가/정액<br>신분증명<br>신표<br>자격증명<br>전거/정책<br>행정서식<br>농업<br>금융거래<br>상거래<br>화폐<br>저장운반<br>의복장식<br>문서       | 기타<br>정치선전물<br>포스터<br>기타<br>회원증<br>기타<br>면허증<br>정치선전물<br>이력서<br>농정문서<br>급여명세표<br>기타<br>보험증서<br>예금증서<br>영수증<br>어음<br>지폐<br>기타<br>배지                |
| 산업/생업<br>식<br>의<br>정치행정<br>종교신앙<br>조 | 사외세노<br>관련도서<br>상업<br>음식기<br>장신구<br>행정<br>기타<br>새하유프 (기적 | 신가/정색<br>신분증명<br>신표<br>자격증명<br>전가/정책<br>행정서식<br>농업<br>금융거래<br>상거래<br>화폐<br>저장운반<br>의복장식<br>문서<br>가구 | 기타<br>정치선전물<br>포스터<br>기타<br>회원증<br>기타<br>면허증<br>정치선전물<br>이력서<br>농정문서<br>급여명세표<br>기타<br>보험증서<br>예금증서<br>영수증<br>어음<br>지폐<br>기타<br>배지<br>함           |

### Ex) 분류 드롭다운 첫 번째 칸에서 '미디어' 고를 경우 두 번째 칸에서는 '기록물', '신문/방송' 노출

# 이전 화면 구성 (참고용)

|                                              | 현대사 아카이             | 브 자료 | 관리                    |               |                 |                                   |                                  |                                          |                                            |                          |
|----------------------------------------------|---------------------|------|-----------------------|---------------|-----------------|-----------------------------------|----------------------------------|------------------------------------------|--------------------------------------------|--------------------------|
| *[1945년]고정<br>*자료번호                          | 명칭<br>사건일자<br>4대 주제 |      | 198 일역에 주세요<br>1945 월 | <u>ଥ</u><br>୯ | 자료번호            | ୁ<br>ଅସ <b>ହ</b>                  | 사용                               | 여부 선택                                    | <b></b>                                    |                          |
| '-' 혹은 텍스트 들어가는<br>항목 존재함                    |                     |      |                       |               |                 |                                   |                                  |                                          |                                            | 조회                       |
|                                              | 총 1,000건            |      |                       |               |                 |                                   |                                  |                                          |                                            | 추가 삭제                    |
| 4대주제 목록<br>1. 시대를 견디다                        |                     | 번호   | 4대 주제                 | 자료번호          |                 | 명칭                                | 조회수                              | 사용 여부                                    | 사건 일자                                      | 등록일자                     |
| 2. 소신애방면제<br>  3. 분단과 열망<br>  4. 과도기의 통치 미군정 |                     | 10   | 시대를 견디다               | 2382          | 일본에 항복을 촉구하는 뼈라 |                                   | 1,100                            | 사용                                       | 1945.03.                                   | 2025-04-01               |
|                                              |                     | 9    | 구분명입니다                | 00-00         | 자료 이름입니다        |                                   | [ADMIN]                          | 현대사 아                                    | 카이브 자료 관리                                  | (archive data) > List    |
|                                              |                     | 8    | 구분명입니다                | 00-00         | 자료 이름입니다        |                                   | 1.search<br>1) 명칭<br>2) 사건9      | : {st_archive                            | e_data.data_name                           | e} LIKE                  |
|                                              |                     | 7    | 구분명입니다                | 00-00         | 자료 이름입니다        |                                   | a) inpu<br>b) sele               | itbox: set "<br>ctbox option             | ons: 월(select), 01                         | ~12                      |
|                                              |                     | 6    | 구분명입니다                | 00-00         | 자료 이름입니다        |                                   | c) sele                          | ctbox optic<br>ar or year/r              | ons: 일(select), 01<br>month is set, sear   | ~31<br>ch like '194501%' |
|                                              |                     | 5    | 구분명입니다                | 00-00         | 자료 이름입니다        |                                   | a) 8년<br>a) sele<br>4) 자료년       | -제 : {large<br>ctbox optio<br>번호 : {data | _subject}<br>ons: 선택(select),<br>_cd} LIKE | LS codes                 |
|                                              |                     | 4    | 구분명입니다                | 00-00         | 자료 이름입니다        |                                   | a) inpu<br>5) 사용(                | itbox<br>계부: {use_y                      | /n}                                        |                          |
|                                              |                     | 3    | 구분명입니다                | 00-00         | 자료 이름입니다        |                                   | a) sele                          | ctbox optic                              | ons: 선택(select), `                         | Y/N                      |
|                                              |                     | 2    | 구분명입니다                | 00-00         | 자료 이름입니다        |                                   | 1) logic<br>DB: st               | _archive_da                              | ata                                        |                          |
|                                              |                     | 1    | 구분명입니다                | 00-00         | 자료 이름입니다        |                                   | sort: r<br>2) colun              | eg_date Di<br>ins                        | ESC                                        |                          |
|                                              |                     |      |                       |               |                 | ≪ < 1 2 3 <b>4</b> 5 6 7 9 10 > ≫ | a) 번호<br>b) 4대<br>c) 자료<br>d) 명초 | <br>주제 : {larg<br>.번호 : {dat             | ge_subject) (show<br>a_cd}<br>ame}         | code name)               |

| 현대사 아카이브 자료 | 료 관리 > 추가                                      | [ADMIN] 현대사 아카이브 자료 관리 (archive data) > Add                          |
|-------------|------------------------------------------------|----------------------------------------------------------------------|
| *명칭         | 자료 명칭을 입력해 주세요.                                | 1.fields                                                             |
|             |                                                | 1) *명칭 : <b>{st_archive_data</b> .data_name}                         |
| 다른 명칭       | 지료 명칭을 입력해 주세요.                                | a) inputbox validate: required                                       |
| *4대 즈제      | / 서택 · ·                                       | 2) 다른 명칭 : {other data name}                                         |
|             |                                                | 3) *4대 주제 : {large subject}                                          |
| *중주제        | 선택 🔻                                           | a) selectbox options: 선택(select), LS codes                           |
|             |                                                | - validate: required                                                 |
| 키워드         | 키워드를 입력해 주세요.                                  | 4) *중주제 : {middle_subject}                                           |
|             | ·추가 키워드는 쉼표()로 구분, 페이쓰기 가능하나 같은 키워드일 시 동일하게 입력 | a) selectbox options: 선택(select), MS codes                           |
| 47          | 면 월                                            | - validate: required                                                 |
| 자료 버호       |                                                | 5) *키워드 : {keyword}                                                  |
|             |                                                | a) inputbox                                                          |
| 자료 크기(cm)   | 가로 세로 두께                                       | b) append guide text : "*추가 키워드는 쉼표(,)로 구분, 띄어쓰기                     |
|             |                                                | 하나 같은 키워드일 시 동일하게 입력"                                                |
| *자료 업로드     |                                                | <del>6) 추가 키워드 : {add_keyword} </del> : REMOVE                       |
|             | *이미지, 동영상, URL                                 | 7) 시기 : {period}                                                     |
|             |                                                | a) inputbox: <del>set '1945' by default</del>                        |
| *자료 정보      | H B I 5   − 44   ⊞ Ξ Ø 至 至   ⊞ ⊠ Ø    08 ■     | b) selectbox options: 월(select), 01~12                               |
|             |                                                | c) selectbox options: 일(select), 01~31                               |
|             |                                                | * if year or year/month is set, search like '194501'                 |
|             |                                                | 8) 자료 번호 : {data_cd}                                                 |
|             |                                                | 9) 자료 크기(cm)                                                         |
|             |                                                | a) 가로 : {size_width}                                                 |
|             |                                                | b) 세로 : {size_height}                                                |
| 상세 정보(해제)   | H B I ∻   − ↔   ⊞ 注 Ø ⋿ ਦ   ⊞ ⊠ Ø    08 ■      | c) 두께 : {size_thick}                                                 |
|             |                                                | - inputbox validate: number(allow decima point) ex) 10.01            |
|             |                                                | 10) 자료 업로드 : DB <b>{st_archive_data_files}</b>                       |
|             |                                                | a) inputbox & 점부(attach) button                                      |
|             |                                                | - if 점부 button clicks, can select upload file                        |
|             |                                                | b) +/- button                                                        |
|             |                                                | - if the button clicks, add/remove row                               |
|             | H B I 5   − 44   ⊞ ⊞ Ø ⊑ 至   ⊞ ⊠ Ø   4⊅ 08 ■   | 11) *사료 성보 : {data_info}                                             |
| 관련 성모       |                                                | a) html editor                                                       |
|             |                                                | - validate: required                                                 |
|             |                                                | 12) 상세 성보 : {details_into}                                           |
|             |                                                | a) html editor                                                       |
|             |                                                | 13) 관련 성모 : {related_info}                                           |
|             |                                                | a) ntml editor                                                       |
| *사용 여부      |                                                | <del>if all the solutions are stilled to be the</del>                |
|             |                                                | - If Clicks, add textarea row with - (delete) button                 |
|             | 저장                                             |                                                                      |
|             |                                                | 14) "작중여구. (USE_VII)<br>a) radio antional 사용/미사용(////) - data-ltr.// |
| 1           |                                                |                                                                      |

| 네사 아가이브 사묘                                  | 관리 > 수정                                                                                                    | [ADMIN] 현대사 아카이브 자료 관리 (archive data) > Modify                                                                                                    |
|---------------------------------------------|----------------------------------------------------------------------------------------------------|----------------------------------------------------------------------------------------------------|
| *명칭<br>다른 명칭<br>*4대 주제<br>*중주제<br>기워드<br>시기 | 자료 영정을 입력해 주세요.         진료         선택         ·         기위도를 입력해 주세요.         기위도를 입력해 주세요.         ·         ·         ·         ·         ·         ·         ·         ·         ·         ·         ·         ·         ·         ·         ·         ·         ·         ·         ·         ·         ·         ·         ·         ·         ·         ·         ·         ·         ·         ·         ·         ·         ·         ·         ·         ·         ·         ·         ·         ·         ·         ·         ·         ·         ·         ·         ·         ·         · | 1.fields<br>1) same with Add page<br>2) 등록자 : {reg_user_seq}<br>a) inputbox (readonly) : show user name<br>3) 등록일시 : {reg_date}<br>a) inputbox (readonly) : yyyy-mm-dd hh:mm:ss<br>4) 조회수 : {read_count}<br>a) inputbox (readonly) |
| 자료 번호                                       |                                                                                                    | 2.buttons                                                                                                    |
| 료 크기(cm)                                    | 7년 세로 두께                                                                                                    | 1) 적경 (save) : refer to other menu page<br>1-1) process                                                                                                    |
| 료 업로드                                       | *이미지, 동영상, URL 점부 -                                                                                                    | a) UPDATE st_archive_data<br>b) if upload file exists, INSERT/UPDATE st_archive_data_files (&<br>st files)                                                                                                    |
| 자료 정보                                       | H B I ÷   − 44   Ξ Ξ ⊠ Ξ Ξ   ⊞ ⊠ 𝔄 𝔤 Φ   Φ α3 Φ                                                                                                    | c) if data info exists, INSERT/UPDATE st_archive_data_info                                                                                                    |
| 세 정보(해제)                                    | H B I ↔   - #   Ξ Ξ Ø Ξ Ξ   Ξ Ø Ø Ø Ø G ■<br>H B I ↔   - #   Ξ Ξ Ø Ξ Ξ = Ξ Β Ø Ø Ø G ■                                                                                                    |                                                                                                    |
| 정보                                          |                                                                                                    |                                                                                                    |
|                                             |                                                                                                    |                                                                                                    |
| 사용 여부                                       | <ul> <li>শর ০ গশর</li> </ul>                                                                                                    |                                                                                                    |
| * 사용 여부<br>등록자                              | As DIAS admin                                                                                                    |                                                                                                    |
| *사용 여부<br>등록자<br>등록일시                       |                                                                                                    |                                                                                                    |